## Archive a Course

The archive course feature creates a permanent record of a course including all the content and user interactions. Archived courses are saved as ZIP files. When you archive a course, it isn't deleted from the system.

All files within the course are included in the archive, even if a file wasn't linked in the course.

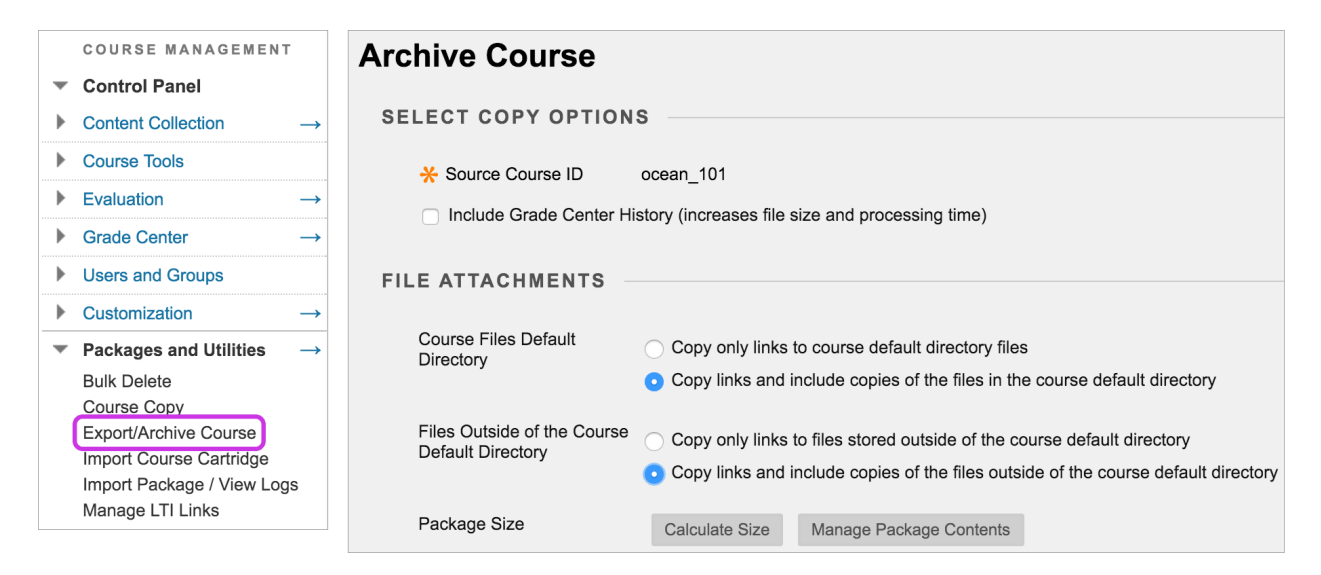

Control Panel > Packages and Utilities > Export/Archive Course

- 1. On the Export/Archive Course page, select Archive Course.
- 2. On the Archive Course page, optionally select the check box for Include Grade Center History. The file size and processing time will increase.
- 3. In the File Attachments section, include only the links to course files or include the links and copies of the course files content.
  - For Copy links and include copies of the content, select Calculate Size to be sure that the package size doesn't exceed the displayed Allowed package size.
  - To remove files and folders from the package, select Manage Package Contents.
- 4. Select Submit.

The File Attachments section is available if your institution has access to content management.